## **GUIDE FOR OBTAINING SA302s and HMRC TAX OVERVIEWS**

For SA302s

- 1. Log onto HMRC online account at <u>www.online.hmrc.gov.uk</u>
- 2. Selecting 'Self-Assessment'
- 3. Following the link 'tax return options'
- 4. Choose the year from the drop down
- 5. Follow the link 'view calculation'
- 6. Follow the link 'view and print your full calculation'

For Tax year Overviews follow steps 1 & 2 above then:-

- 3. Follow the link 'view account'
- 4. Follow the link 'tax years'
- 5. Choose the year from the drop down menu and click the 'Go' button
- 6. Follow the link 'print your Tax Year Overview'